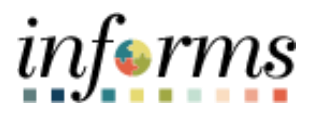

## **Miami-Dade County**

**Overpayment DPR - Job Aid** 

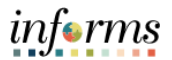

## DESCRIPTION

This job aid is for Department Personnel Representative's (DPR's).

The purpose of this job aid is to help DPR's understand how to navigate to an employee's paycheck in INFORMS to find overpayment information.

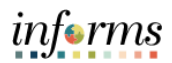

## **OVERPAYMENT**

| Action                                                                                                    |
|----------------------------------------------------------------------------------------------------|
| <ul> <li>Overpayments are generated as a result of retroactive transactions initiated by the employee or department. Examples of retroactive transactions are:         <ul> <li>Department initiates a retroactive change to delete pay supplement (e.g. night differential supplement for a prior pay period(s))</li> <li>Overtime or other transactions codes erroneously entered by the employee or department that require a change</li> </ul> </li> </ul> |
| <ul> <li>Employee changing leave usage which was previously processed through a<br/>payroll – negative adjustment created</li> </ul>                                                                                                    |
| <ul> <li>If replacement code is not entered within the pay period, an overpayment is<br/>then automatically generated. In order to avoid an overpayment, changes must<br/>occur and be approved by the employee's supervisor in the same pay period.</li> </ul>                                                                                                    |

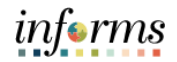

| iotify and review the overpayme                                                                                                    | int with the employee.                                                                                                    |
|----------------------------------------------------------------------------------------------------|----------------------------------------------------------------------------------------------------|
| TO: Martina Martin<br>EMPLOYEE ID: 01234567<br>BUSINESS UNIT: Adm Office of the Court<br>DEPARTMENT ID: OC02011411                                                                                                    | DATE: October 12, 2022                                                                                                    |
| DEPARTMENT NAME: DEPENDENCY DRUG COURT<br>FROM: Payroll and Information Management Divisi<br>SUBJECT: Notice of Overpayment                                                                                                    | on Human Resources                                                                                                    |
| This is to advise you that you have been overpaid \$<br>notify the employee of the reason and amount and<br>to recover the funds. The County will recover fund<br>the erroneous payment to the employee, whichev<br>the overpayment from your last paycheck if you se | 286.21(gross). When an employee is overpaid we are required to<br>allow a reasonable period before commencing payroll deductions<br>at a rate equal to the bi-weekly rate or at the minimum rate of<br>er is greater. The County has the right to recover the amount of<br>parate from County service. |
| Please be advised that the first deduction of \$286.<br>overpayment, and should you have any questions<br>office as soon as possible.                                                                                                    | 1 will appear on the paycheck of 11/18/2022. Kindly review the , contact your Departmental Personnel Representative's (DPR)                                                                                                    |
| OVERPAYMENT DETAIL<br>FROM EARNINGS BEGIN DATE: 9/12/2022                                                                                                    | TO EARNINGS END DATE: 9/18/2022                                                                                                    |
| REASON/DESCRIPTION<br>Regular Hours Pay                                                                                                    | <u>AMOUNT</u><br>-\$286.21                                                                                                    |
| TOTAL OVERPAYMENT                                                                                                    | -\$286.21                                                                                                    |
| C: Department Personnel Representative<br>HR Records                                                                                                    |                                                                                                    |
|                                                                                                    |                                                                                                    |
|                                                                                                    |                                                                                                    |
|                                                                                                    |                                                                                                    |

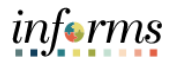

|                                                                                                    | NavBar: N                                                                                                    | avigator                                                                                                    |                                                                                                    |                                                                                                    |                                                        |                                     |
|----------------------------------------------------------------------------------------------------|----------------------------------------------------------------------------------------------------|----------------------------------------------------------------------------------------------------|----------------------------------------------------------------------------------------------------|----------------------------------------------------------------------------------------------------|--------------------------------------------------------|-------------------------------------|
|                                                                                                    | والمراج                                                                                                    |                                                                                                    | Produce Pay                                                                                                    | vroll                                                                                                | Ŧ                                                      |                                     |
|                                                                                                    | Recent Place                                                                                                    | s R                                                                                                    | eview Payched                                                                                                   | :k                                                                                                   |                                                        |                                     |
|                                                                                                    |                                                                                                    | R                                                                                                    | eview Self Ser                                                                                                  | vice Payche                                                                                          | ck                                                     |                                     |
|                                                                                                    | My Equaritas                                                                                                    |                                                                                                    |                                                                                                    |                                                                                                    |                                                        |                                     |
|                                                                                                    | wy Pavornes                                                                                                    | ,                                                                                                    |                                                                                                    |                                                                                                    |                                                        |                                     |
|                                                                                                    | Navigator                                                                                                    |                                                                                                    |                                                                                                    |                                                                                                    |                                                        |                                     |
|                                                                                                    |                                                                                                    |                                                                                                    |                                                                                                    |                                                                                                    |                                                        |                                     |
|                                                                                                    |                                                                                                    |                                                                                                    |                                                                                                    |                                                                                                    |                                                        |                                     |
| Employees can be<br>can be entered to<br>In the <b>Empl ID</b> fie<br>In the <b>Pay Period</b>                           | field, select f<br>e searched by<br>narrow down<br>ld, enter the <b>E</b><br>I End Date fie                                                                                                    | rom the<br>/ <b>Empl</b> e<br>search<br>Employ<br>eld. ente                                                                                                    | e employee<br>oyee ID. If i<br>n.<br>vee's 8-dig<br>er the Pav I                                                | 's <b>specifi</b><br>it is known<br>it Numeri<br>Period Er                                           | c Pay Grou<br>n, the Pay I<br>ic Identificand Date.    | up code<br>Period End<br>ation Numb |
| Employees can be<br>can be entered to<br>In the <b>Empl ID</b> fie<br>In the <b>Pay Period</b><br>Select <b>Search</b> . | field, select fi<br>e searched by<br>narrow down<br>Id, enter the <b>E</b><br>I End Date fie<br>Review Paycheck                                                                                                    | rom the<br>/ <b>Empl</b> o<br>search<br><b>Employ</b><br>eld, ente                                                                                                    | e employee<br>oyee ID. If<br>a.<br>vee's 8-dig<br>er the Pay I                                                  | 's <b>specifi</b><br>it is known<br>it Numeri<br>Period Er                                           | c Pay Grou<br>n, the Pay I<br>ic Identific<br>nd Date. | up code<br>Period End<br>ation Numb |
| Employees can be<br>can be entered to<br>in the <b>Empl ID</b> fie<br>in the <b>Pay Period</b><br>Select <b>Search</b> . | field, select fi<br>e searched by<br>narrow down<br>Id, enter the <b>E</b><br>I End Date fiel<br>Review Paycheck<br>Enter any information you                                                                                                    | rom the<br>search<br>Employ<br>eld, ente                                                                                                    | e employee<br>oyee ID. If<br>n.<br>ree's 8-dig<br>er the Pay I                                                  | 's <b>specifi</b><br>it is known<br><b>it Numeri</b><br><b>Period Er</b><br>ank for a list of all va | c Pay Grou<br>n, the Pay I<br>ic Identific<br>nd Date. | up code<br>Period End<br>ation Numb |
| Employees can be<br>can be entered to<br>n the <b>Empl ID</b> fie<br>n the <b>Pay Period</b><br>Select <b>Search</b> .   | field, select fi<br>e searched by<br>narrow down<br>Id, enter the <b>E</b><br>I End Date fiel<br>Review Paycheck<br>Enter any information you<br>Find an Existing Val                                                                                                    | rom the<br>search<br>Employ<br>eld, ente                                                                                                    | e employee<br>oyee ID. If<br>i.<br>vee's 8-dig<br>er the Pay I<br>Search. Leave fields bl                       | 's <b>specifi</b><br>it is known<br>it Numeri<br>Period Er                                           | c Pay Grou<br>n, the Pay<br>ic Identific<br>nd Date.   | up code<br>Period End<br>ation Numb |
| Employees can be<br>can be entered to<br>n the <b>Empl ID</b> fie<br>n the <b>Pay Period</b><br>Select <b>Search</b> .   | field, select fi<br>e searched by<br>narrow down<br>Id, enter the <b>E</b><br>I End Date fiel<br>Review Paycheck<br>Enter any information you<br>Find an Existing Val<br>Search Criteria                                                                                                    | rom the<br>/ Employ<br>search<br>Employ<br>eld, enter<br>have and click<br>ue<br>egins with v                                                                                                    | e employee<br>oyee ID. If<br>1.<br>ree's 8-dig<br>er the Pay I<br>Search. Leave fields bl                       | 's <b>specifi</b><br>it is known<br>it Numeri<br>Period Er                                           | c Pay Grou<br>n, the Pay i<br>ic Identific<br>nd Date. | up code<br>Period End<br>ation Numb |
| Employees can be<br>can be entered to<br>n the <b>Empl ID</b> fie<br>n the <b>Pay Period</b><br>Select <b>Search</b> .   | field, select fi<br>e searched by<br>narrow down<br>Id, enter the E<br>I End Date fiel<br>Review Paycheck<br>Enter any information you<br>Find an Existing Val<br>Search Criteria<br>Company b<br>Pay Group b                                                                                                    | rom the<br>/ Employ<br>search<br>Employ<br>eld, enter<br>have and click<br>ue<br>egins with ~                                                                                                    | e employee<br>oyee ID. If<br>n.<br>yee's 8-dig<br>er the Pay I<br>Search. Leave fields bl<br>MDC<br>MDC         | 's <b>specifi</b><br>it is known<br>it Numeri<br>Period Er<br>ank for a list of all va               | c Pay Grou<br>n, the Pay i<br>ic Identific<br>nd Date. | up code<br>Period End<br>ation Numb |
| Employees can be<br>can be entered to<br>n the <b>Empl ID</b> fie<br>n the <b>Pay Period</b><br>Select <b>Search</b> .   | field, select fi<br>e searched by<br>narrow down<br>ld, enter the E<br>End Date fiel<br>Review Paycheck<br>Enter any information you<br>Find an Existing Val<br>Search Criteria<br>Company b<br>Pay Group b<br>Pay Period End Date =                                                                                                    | rom the<br>/ Employ<br>search<br>Employ<br>eld, enter<br>have and click<br>ue<br>egins with ~<br>egins with ~                                                                                                    | e employee<br>oyee ID. If<br>i.<br>ree's 8-dig<br>er the Pay I<br>Search. Leave fields bl<br>MDC<br>MDC         | 's <b>specifi</b><br>it is known<br>it Numeri<br>Period Er<br>ank for a list of all ve               | c Pay Grou<br>n, the Pay<br>ic Identific<br>nd Date.   | up code<br>Period End<br>ation Numb |
| Employees can be<br>can be entered to<br>n the <b>Empl ID</b> fie<br>n the <b>Pay Period</b><br>Select <b>Search</b> .   | field, select fi<br>e searched by<br>narrow down<br>ld, enter the E<br>End Date fiel<br>Review Paycheck<br>Enter any information you<br>Find an Existing Val<br>Search Criteria<br>Company b<br>Pay Group b<br>Pay Period End Date =<br>Off Cycle ?<br>Page Nhr =                                                                                                    | rom the<br>/ Employ<br>search<br>Employ<br>eld, enter<br>have and click<br>ue<br>egins with ~<br>egins with ~                                                                                                    | e employee<br>oyee ID. If<br>i.<br>ree's 8-dig<br>er the Pay I<br>Search. Leave fields bl<br>MDC<br>05/31/2020  | 's <b>specifi</b><br>it is known<br>it Numeri<br>Period Er<br>ank for a list of all ve               | c Pay Grou<br>n, the Pay<br>ic Identific<br>nd Date.   | up code<br>Period End<br>ation Numł |
| Employees can be<br>can be entered to<br>n the <b>Empl ID</b> fie<br>n the <b>Pay Period</b><br>Select <b>Search</b> .   | field, select fi<br>e searched by<br>narrow down<br>Id, enter the E<br>I End Date fiel<br>Review Paycheck<br>Enter any information you<br>Find an Existing Val<br>Search Criteria<br>Company b<br>Pay Period End Date =<br>Off Cycle ?<br>Page Nbr =<br>Line Nbr =                                                                                                    | rom the<br>/ Employ<br>search<br>Employ<br>eld, enter<br>have and click<br>ue<br>egins with v<br>egins with v<br>v                                                                                                    | e employee<br>oyee ID. If<br>i.<br>vee's 8-dig<br>er the Pay I<br>Search. Leave fields bl<br>MDC<br>05/31/2020  | 's <b>specifi</b><br>it is known<br>it Numeri<br>Period Er<br>ank for a list of all va               | c Pay Grou<br>n, the Pay<br>ic Identific<br>nd Date.   | up code<br>Period End<br>ation Num! |
| Employees can be<br>can be entered to<br>n the <b>Empl ID</b> fie<br>n the <b>Pay Period</b><br>Select <b>Search</b> .   | field, select fi<br>e searched by<br>narrow down<br>ld, enter the E<br>I End Date fiel<br>Review Paycheck<br>Enter any information you<br>Find an Existing Val<br>Search Criteria<br>Company b<br>Pay Group b<br>Pay Group b<br>Pay Group b<br>Pay Group b<br>Pay Group b<br>Pay Beriod End Date =<br>Off Cycle ?<br>Page Nbr =<br>Line Nbr =<br>Separate Check Nbr =               | rom the<br>/ Employ<br>search<br>Employ<br>eld, enter<br>have and click<br>ue<br>egins with ~<br>egins with ~<br>controls<br>egins with ~<br>controls<br>controls<br>egins with ~<br>controls<br>controls<br>con | e employee<br>oyee ID. If<br>i.<br>ree's 8-dig<br>er the Pay I<br>Search. Leave fields bl<br>MDC<br>05/31/2020  | 's <b>specifi</b><br>it is known<br>it Numeri<br>Period Er<br>ank for a list of all va               | c Pay Grou<br>n, the Pay<br>ic Identific<br>nd Date.   | up code<br>Period End<br>ation Numł |
| Employees can be<br>can be entered to<br>n the <b>Empl ID</b> fie<br>n the <b>Pay Period</b><br>Select <b>Search</b> .   | field, select fi<br>e searched by<br>narrow down<br>ld, enter the E<br>I End Date fiel<br>Review Paycheck<br>Enter any information you<br>Find an Existing Val<br>Search Criteria<br>Company b<br>Pay Period End Date =<br>Off Cycle ?<br>Page Nbr =<br>Line Nbr =<br>Separate Check Nbr =<br>Paycheck Number =                                                                     | rom the<br>/ Employ<br>search<br>Employ<br>eld, enter<br>have and click<br>ue<br>egins with v<br>egins with v<br>v<br>v<br>v<br>v<br>v<br>v<br>v<br>v<br>v<br>v<br>v                                                                                                    | e employee<br>oyee ID. If<br>it.<br>ree's 8-dig<br>er the Pay I<br>Search. Leave fields bl<br>MDC<br>05/31/2020 | 's specifi<br>it is known<br>it Numeri<br>Period Er<br>ank for a list of all va                      | c Pay Grou<br>n, the Pay i<br>ic Identific<br>nd Date. | up code<br>Period End<br>ation Numt |
| Employees can be<br>can be entered to<br>in the <b>Empl ID</b> fie<br>in the <b>Pay Period</b><br>Select <b>Search</b> . | field, select fi<br>e searched by<br>narrow down<br>ld, enter the E<br>I End Date fiel<br>Review Paycheck<br>Enter any information you<br>Find an Existing Val<br>Search Criteria<br>Off Cycle ?<br>Page Nbr =<br>Line Nbr =<br>Separate Check Nbr =<br>Paycheck Number =<br>Empl ID b                                                                                              | rom the<br>/ Employ<br>search<br>Employ<br>eld, enter<br>have and click<br>ue<br>egins with •<br>egins with •<br>egins with •<br>egins with •                                                                                                    | e employee<br>oyee ID. If<br>i.<br>ree's 8-dig<br>er the Pay I<br>Search. Leave fields bl<br>MDC<br>05/31/2020  | 's specifi<br>it is known<br>it Numeri<br>Period Er<br>ank for a list of all ve                      | c Pay Grou<br>n, the Pay<br>ic Identific<br>nd Date.   | up code<br>Period End<br>ation Numt |
| Employees can be<br>an be entered to<br>in the <b>Empl ID</b> fie<br>in the <b>Pay Period</b><br>Select <b>Search</b> .  | field, select fi<br>e searched by<br>narrow down<br>ld, enter the E<br>I End Date fiel<br>Review Paycheck<br>Enter any information you<br>Find an Existing Val<br>Search Criteria<br>Company b<br>Pay Group b<br>Pay Group b<br>Pay Group b<br>Pay Period End Date =<br>Off Cycle ?<br>Page Nbr =<br>Line Nbr =<br>Separate Check Nbr =<br>Paycheck Number =<br>Empl ID b<br>Name b | rom the<br>/ Employ<br>search<br>Employ<br>eld, enter<br>egins with ~<br>egins with ~<br>egins with ~<br>egins with ~                                                                                                    | e employee<br>oyee ID. If<br>i.<br>vee's 8-dig<br>er the Pay I<br>Search. Leave fields bi<br>MDC<br>05/31/2020  | 's specifi<br>it is known<br>it Numeri<br>Period Er<br>ank for a list of all ve                      | c Pay Grou<br>n, the Pay<br>ic Identific<br>nd Date.   | up code<br>Period End<br>ation Numl |

|                                                            | Pay Group                                                                                                    | Pay Period End Date                                                                                                    | Off Cycle ?                                                                                | Page Nbr                                                                                     | Line Nbr | Separate Check Nbr                                                                                                    | Form Identification                                                                                                    | Paycheck Number   | Empl ID      | Name         |
|------------------------------------------------------------|----------------------------------------------------------------------------------------------------|----------------------------------------------------------------------------------------------------|--------------------------------------------------------------------------------------------|----------------------------------------------------------------------------------------------|----------|----------------------------------------------------------------------------------------------------|----------------------------------------------------------------------------------------------------|-------------------|--------------|--------------|
| IDC                                                        | MDC                                                                                                    | 10/16/2022                                                                                                    | Ν                                                                                          | 4360                                                                                         | 1        | 0                                                                                                    | ADVICE                                                                                                    | 9376728           | 00076417     | Taber,Lev    |
| DC                                                         | MDC                                                                                                    | 10/02/2022                                                                                                    | Ν                                                                                          | 4446                                                                                         | 1        | 0                                                                                                    | ADVICE                                                                                                    | 9346922           | 00076417     | Taber,Lev    |
| DC                                                         | MDC                                                                                                    | 09/18/2022                                                                                                    | N                                                                                          | 4463                                                                                         | 1        | 0                                                                                                    | ADVICE                                                                                                    | 9318616           | 00076417     | Taber,Lev    |
| IDC                                                        | MDC                                                                                                    | 09/04/2022                                                                                                    | N                                                                                          | 4472                                                                                         | 1        | 0                                                                                                    | ADVICE                                                                                                    | 9288661           | 00076417     | Taber,Le     |
| DC                                                         | MDC                                                                                                    | 08/21/2022                                                                                                    | N                                                                                          | 4464                                                                                         | 1        | 0                                                                                                    | ADVICE                                                                                                    | 9260455           | 00076417     | Taber,Le     |
|                                                            | View                                                                                                    | <b>All</b> on Earnir                                                                                                    | ngs to s                                                                                   | scroll t                                                                                     | :hrou    | gh to find th                                                                                                    | e overpayr                                                                                                    | nent.             |              | inf          |
|                                                            |                                                                                                    |                                                                                                    |                                                                                            |                                                                                              | Revie    | ew Paycheck                                                                                                    |                                                                                                    |                   | <b>*</b>     | 2 :          |
| Paycheck                                                   | k Earnings                                                                                                    | Paycheck Taxes Paychec                                                                                                    | k Deductions                                                                               |                                                                                              |          |                                                                                                    |                                                                                                    | New Window        | w   meip   r | ersonalize r |
|                                                            |                                                                                                    |                                                                                                    |                                                                                            |                                                                                              |          |                                                                                                    |                                                                                                    |                   |              |              |
| Energy                                                     | ID 00070447                                                                                                    | Name Tabastan M                                                                                                    |                                                                                            |                                                                                              |          |                                                                                                    |                                                                                                    |                   |              |              |
| Empl<br>Compa                                              | ID 00076417<br>ny MDC                                                                                                    | Name Taber,Lew M<br>Pay Group MDC                                                                                              | Pay Period                                                                                 | End 10/16/2                                                                                  | 022 Page | e 4360 Line 1                                                                                                    | Separate Check                                                                                                    | ς.                |              |              |
| Empl<br>Compa<br>Paycheck                                  | ID 00076417<br>ny MDC                                                                                                    | Name <u>Taber,Lew M</u><br>Pay Group MDC                                                                                       | Pay Period                                                                                 | End 10/16/2                                                                                  | 022 Pag  | e 4360 Line 1<br>Paycheck Totals                                                                                                    | Separate Check                                                                                                    | s                 |              |              |
| Empl<br>Compa<br>Paycheck                                  | ID 00076417<br>ny MDC<br>Information                                                                                                    | Name <u>Taber, Lew M</u><br>Pay Group MDC<br>s Confirmed                                                                       | Pay Period                                                                                 | End 10/16/2                                                                                  | 022 Pag  | e 4360 Line 1<br>Paycheck Totals<br>Earnings                                                                                                    | Separate Check                                                                                                    | (                 |              |              |
| Empl<br>Compa<br>Paycheck                                  | ID 00076417<br>ny MDC<br>Information<br>Paycheck Status<br>Issue Date                                                                                                    | Name <u>Taber Lew M</u><br>Pay Group MDC<br>s Confirmed<br>e 10/21/2022                                                        | Pay Period<br>Paycheck Optio<br>Paycheck Numbe                                             | End 10/16/2<br>n Advice<br>er 9376728                                                        | 022 Pag  | e 4360 Line 1<br>Paycheck Totais<br>Earnings<br>Taxes                                                                                                  | Separate Check<br>6,730.97<br>1,754.01                                                                                                    | τ                 |              |              |
| Empl<br>Compar<br>Paycheck                                 | ID 00076417<br>ny MDC<br>Information<br>Paycheck Status<br>Issue Date<br>ycle F                                                                                                 | Name <u>Taber,Lew M</u><br>Pay Group MDC<br>s Confirmed<br>e 10/21/2022<br>Reprint Adjustment                                  | Pay Period<br>Paycheck Optio<br>Paycheck Numbe                                             | End 10/16/2<br>n Advice<br>er 9376728<br>acted                                               | 022 Page | e 4360 Line 1<br>Paycheck Totals<br>Earnings<br>Taxes<br>Deductions                                                                                    | Separate Check<br>6,730.97<br>1,754.01<br>422.74                                                                                                    | τ                 |              |              |
| Empl<br>Compar<br>Paycheck                                 | ID 00076417<br>ny MDC<br>Information<br>Paycheck Statu:<br>Issue Date<br>ycle F                                                                                                 | Name <u>Taber,Lew M</u><br>Pay Group MDC<br>s Confirmed<br>e 10/21/2022<br>Reprint Adjustment                                  | Pay Period<br>Paycheck Optio<br>Paycheck Numbe                                             | End 10/16/2<br>n Advice<br>rr 9376728<br>ected                                               | 022 Page | e 4360 Line 1<br>Paycheck Totals<br>Earnings<br>Taxes<br>Deductions<br>Net Pay                                                                         | Separate Check<br>6,730.97<br>1,754.01<br>422.74<br>4,554.22                                                                                                    | τ                 |              |              |
| Empl<br>Compar<br>Paycheck                                 | ID 00076417<br>ny MDC<br>Information<br>Paycheck Statu:<br>Issue Date<br>ycle F                                                                                                 | Name <u>TaberLew M</u><br>Pay Group MDC<br>s Confirmed<br>e 10/21/2022<br>Reprint Adjustment                                   | Pay Period Paycheck Optio Paycheck Numbe                                                   | End 10/16/2<br>n Advice<br>er 9376728<br>ected (                                             | 022 Page | e 4360 Line 1<br>Paycheck Totals<br>Earnings<br>Taxes<br>Deductions<br>Net Pay                                                                         | Separate Check<br>6,730.97<br>1,754.01<br>422.74<br>4,554.22                                                                                                    |                   |              |              |
| Empl<br>Compar<br>Paycheck                                 | ID 00076417<br>ny MDC<br>Information<br>Paycheck Statu:<br>Issue Dati<br>ycle F                                                                                                 | Name <u>TaberLew M</u><br>Pay Group MDC<br>s Confirmed<br>e 10/21/2022<br>Reprint Adjustment                                   | Pay Period<br>Paycheck Optio<br>Paycheck Numbe<br>Corre                                    | End 10/16/2<br>n Advice<br>r 9376728<br>acted                                                | 022 Page | e 4360 Line 1<br>Paycheck Totals<br>Earnings<br>Taxes<br>Deductions<br>Net Pay                                                                         | Separate Check<br>6,730.97<br>1,754.01<br>422.74<br>4,554.22                                                                                                    | s<br>• I View All |              |              |
| Empl<br>Compar<br>Paycheck                                 | ID 00076417<br>ny MDC<br>Information<br>Paycheck Statu:<br>Issue Dati<br>ycle F<br>gs<br>Begin Date 10/<br>Empl Record                                                          | Name <u>Taber,Lew M</u><br>Pay Group MDC<br>s Confirmed<br>e 10/21/2022<br>Reprint Adjustment<br>'10/2022 End Date<br>0 Benefi | Pay Period Paycheck Optio Paycheck Numbe Corre 10/16/2022 tt Record 0                      | End 10/16/2<br>n Advice<br>r 9376728<br>ccted [                                              | 022 Page | e 4360 Line 1<br>Paycheck Totals<br>Earnings<br>Taxes<br>Deductions<br>Net Pay<br>Q    <br>or 2 Reason Not                                             | Separate Check<br>6,730,97<br>1,754,01<br>422,74<br>4,554,22                                                                                                    | s<br>M I View All |              |              |
| Empl<br>Compar<br>Paycheck                                 | ID 00076417<br>ny MDC<br>Information<br>Paycheck Statu:<br>Issue Dati<br>ycle F<br>gs<br>Begin Date 100<br>Empl Record                                                          | Name TaberLew M<br>Pay Group MDC<br>s Confirmed<br>e 10/21/2022<br>Reprint Adjustment<br>10/2022 End Date<br>0 Benefi          | Pay Period Paycheck Optio Paycheck Numbe Corre 10/16/2022 tt Record 0 Hourly               | End 10/16/2<br>n Advice<br>r 9376728<br>scted                                                | 022 Page | e 4360 Line 1<br>Paycheck Totals<br>Earnings<br>Taxes<br>Deductions<br>Net Pay<br>or 2 Reason Not 3<br>Overtime                                        | Separate Check<br>6,730,97<br>1,754,01<br>422,74<br>4,554,22<br>4 1 of 9 • • •<br>Specified<br>Additional Data                                                                                                    | ▶ I View All      |              |              |
| Empl<br>Compar<br>Paycheck                                 | ID 00076417<br>ny MDC<br>Information<br>Paycheck Statu:<br>Issue Dati<br>ycle F<br>gs<br>Begin Date 10/<br>Empl Record<br>Hours 0.00                                            | Name <u>Taber,Lew M</u><br>Pay Group MDC<br>s Confirmed<br>e 10/21/2022<br>Reprint Adjustment<br>10/2022 End Date<br>0 Benefi  | Pay Period Paycheck Optio Paycheck Numbe Corre 10/16/2022 tt Record 0 Hourly Hou           | End 10/16/2<br>n Advice<br>rr 9376728<br>scted                                               | 022 Page | e 4360 Line 1 Paycheck Totals Earnings Taxes Deductions Net Pay or 2 Reason Not 3 Overtime Hour                                                        | Separate Check<br>6,730,97<br>1,754,01<br>422,74<br>4,554,22<br>Specified<br>Additional Data<br>\$ 0.00                                                                                                    | View All          |              |              |
| Empl<br>Compar<br>Paycheck<br>Off C:<br>Earnin<br>Salaried | ID 00076417<br>ny MDC<br>Information<br>Paycheck Statu:<br>Issue Dati<br>yele F<br>gs<br>Begin Date 100<br>Empl Record<br>Hours 0.00<br>Rate 46.83                              | Name TaberLew M<br>Pay Group MDC<br>s Confirmed<br>e 10/21/2022<br>Reprint Adjustment<br>10/2022 End Data<br>0 Benef<br>20210  | Pay Period Paycheck Optio Paycheck Numbe Corre 10/16/2022 tt Record 0 Hourly Hou           | End 10/16/2<br>n Advice<br>rr 9376728<br>scted [                                             | 022 Page | e 4360 Line 1 Paycheck Totals Earnings Taxes Deductions Net Pay or 2 Reason Not 3 Overtime Hour Rai                                                    | Separate Check<br>6,730,97<br>1,754,01<br>422,74<br>4,554,22<br>Specified<br>Additional Data<br>s 0.00<br>te 0.000000                                                                                                    | View All          |              |              |
| Empl<br>Compare<br>Paycheck                                | ID 00076417<br>ny MDC<br>Information<br>Paycheck Statu:<br>Issue Dati<br>ycle P<br>Begin Date 100<br>Empl Record<br>Hours 0.00<br>Rate 46.8:<br>Earnings 0.00                   | Name TaberLew M<br>Pay Group MDC                                                                                               | Pay Period Paycheck Optio Paycheck Numbe Correl 10/16/2022 tt Record 0 Hourly Hou R Earnin | End 10/16/2<br>n Advice<br>r 9376728<br>excted (<br>urs 0.00<br>ate 0.000000<br>gs 0.00      | 022 Page | e 4360 Line 1<br>Paycheck Totals<br>Earnings<br>Taxes<br>Deductions<br>Net Pay<br>or 2 Reason Not :<br>Overtime<br>Hour<br>Rat<br>Earning              | Separate Check<br>6,730.97<br>1,764.01<br>422.74<br>4,554.22<br>Specified<br>Additional Data<br>3 0.00<br>15 0.00                                                                                                    | s<br>I View All   |              |              |
| Empl<br>Compare<br>Paycheck                                | ID 00076417<br>ny MDC<br>Information<br>Paycheck Statu:<br>Issue Dati<br>ycle F<br>gs<br>gs<br>gs<br>Begin Date 100<br>Empl Record<br>Hours 0.00<br>Rate 46.8:<br>Earnings 0.00 | Name TaberLew M<br>Pay Group MDC                                                                                               | Pay Period Paycheck Optio Paycheck Numbe Correl 10/16/2022 tt Record 0 Hourly Hou Rate Co  | End 10/16/2<br>n Advice<br>r 9376728<br>ected (<br>urs 0.00<br>ate 0.000000<br>gs 0.00<br>de | 022 Page | e 4360 Line 1<br>Paycheck Totals<br>Earnings<br>Taxes<br>Deductions<br>Net Pay<br>or 2 Reason Not 3<br>Overtime<br>Hour<br>Rate<br>Earning<br>Rate Cod | Separate Check<br>6,730.97<br>1,754.01<br>422.74<br>4,554.22<br>Specified<br>Additional Data<br>10.00<br>10.00<br>10 | s                 |              |              |

## Select Paycheck.

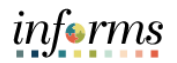

| L                                                                     | Begin Date 10/10/2022<br>Empl Record 0                                                                                                    | End Date<br>Benefit                                                                                                    | 10/16/2022<br>Record 0                                                                                                    | Add                                      | dl Line Nbr 2 | R         | eason Not Specified<br>Addit                                                                                                    | ional Data                            |
|-----------------------------------------------------------------------|----------------------------------------------------------------------------------------------------|----------------------------------------------------------------------------------------------------|----------------------------------------------------------------------------------------------------|------------------------------------------|---------------|-----------|----------------------------------------------------------------------------------------------------|---------------------------------------|
| alaried                                                               |                                                                                                    | н                                                                                                    | lourly                                                                                                    |                                          |               | Over      | rtime                                                                                                    |                                       |
| I                                                                     | Hours 0.00<br>Rate 46.820210<br>Earnings 0.00                                                                                                    |                                                                                                    | Hours<br>Rate<br>Earnings<br>Rate Code                                                                                                    | 0.00<br>0.000000<br>0.00                 |               |           | Hours 0.00<br>Rate 0.0000<br>Earnings 0.00<br>Rate Code                                                                                    | 00                                    |
| Ra<br>her Earr                                                        | State FL<br>ate Used Hourly Rate<br>Shift Not Applicable<br>nings                                                                                                    |                                                                                                    | Locality<br>Shift Rate                                                                                                    |                                          |               |           |                                                                                                    |                                       |
| Π, Q                                                                  |                                                                                                    |                                                                                                    |                                                                                                    |                                          |               |           | I                                                                                                    | 2 🗸 🕨 📔 View All                      |
| otherE                                                                | Description                                                                                                    | Rat                                                                                                    | e Used                                                                                                    | Hours                                    | Ra            | ate       | Amount                                                                                                    | Source                                |
| x                                                                     | Flex Credits                                                                                                    | Hou                                                                                                    | urly Rate                                                                                                    |                                          |               |           | 21.73                                                                                                    |                                       |
|                                                                       |                                                                                                    |                                                                                                    |                                                                                                    |                                          |               |           | 2                                                                                                    |                                       |
| π<br>                                                                 | Tool Allowance Taxable<br>Begin Date 10/03/2022<br>Empl Record 0                                                                                                    | Hou<br>End Date<br>Benefit I                                                                                                    | 10/09/2022<br>Record 0                                                                                                    | Ado                                      | dl Line Nbr 3 | R         | 13.67<br>eason Not Specified<br>Addit                                                                                                    | ional Data                            |
| alaried                                                               | Tool Allowance Taxable<br>Begin Date 10/03/2022<br>Empl Record 0<br>Hours 0.00                                                                                                    | Hou<br>End Date<br>Benefit I                                                                                                    | Illy Rate<br>10/09/2022<br>Record 0<br>Iourly<br>Hours                                                                                                    | Ada<br>. 0.00                            | dl Line Nbr 3 | R         | 13.67<br>eason Not Specified<br>Addit<br>rtime<br>Hours 0.00                                                                               | ional Data                            |
| alaried                                                               | Tool Allowance Taxable                                                                                                    | End Date<br>Benefit I                                                                                                    | 10/09/2022<br>Record 0<br>Hourly<br>Rate<br>Earnings<br>Rate Code                                                                                                    | Add<br>0.00<br>0.000000<br>0.00          | dl Line Nbr 3 | Ove       | eason Not Specified<br>Addit<br>rtime<br>Hours 0.00<br>Rate 0.000<br>Earnings 0.00<br>Rate Code                                            | tional Data                           |
| alaried                                                               | Tool Allowance Taxable                                                                                                    | End Date<br>Benefit I                                                                                                    | Illo/09/2022<br>Record 0<br>Hours<br>Rate<br>Earnings<br>Rate Code<br>Locality                                                                                                    | Add<br>0.00<br>0.000000<br>0.00          | dl Line Nbr 3 | R         | eason Not Specified<br>Addit<br>rtime<br>Hours 0.00<br>Rate 0.000<br>Earnings 0.00<br>Rate Code                                            | ional Data                            |
| alaried<br>Ra                                                         | Tool Allowance Taxable                                                                                                    | Hou<br>End Date<br>Benefit I                                                                                                    | I0/09/2022<br>Record 0<br>Hours<br>Rate<br>Earnings<br>Rate Code<br>Locality<br>Shift Rate                                                                                                    | Add<br>0.00<br>0.000000<br>0.00          | dl Line Nbr 3 | R         | eason Not Specified<br>Addit<br>rtime<br>Hours 0.00<br>Rate 0.0000<br>Earnings 0.00<br>Rate Code                                           | ional Data                            |
| alaried<br>Ra<br>her Earr                                             | Tool Allowance Taxable                                                                                                    | Hou<br>End Date<br>Benefit I                                                                                                    | I0/09/2022<br>Record 0<br>Hours<br>Rate<br>Earnings<br>Rate Code<br>Locality<br>Shift Rate                                                                                                    | Ade<br>0.00<br>0.000000<br>0.00          | dl Line Nbr 3 | R.        | eason Not Specified<br>Addit<br>rtime<br>Hours 0.00<br>Rate 0.000<br>Earnings 0.00<br>Rate Code                                            | ional Data<br>100<br>2 v k k View All |
| AT<br>alaried<br>Ra<br>Rer Earr<br>町 Q<br>Other E                     | Tool Allowance Taxable                                                                                                    | End Date<br>Benefit I                                                                                                    | Iliverside and a second second | Ada<br>0.00<br>0.000000                  | dl Line Nbr 3 | R         | eason Not Specified<br>Addit<br>rtime<br>Hours 0.00<br>Rate 0.0000<br>Earnings 0.00<br>Rate Code                                           | ional Data 00 2 v   View All          |
| AT<br>I<br>I<br>Ra<br>Ra<br>Ra<br>Ra<br>Ra<br>C<br>Other E<br>Other E | Tool Allowance Taxable                                                                                                    | r Eagnings Details 2                                                                                                    | Inty Rate<br>10/09/2022<br>Record 0<br>Hours<br>Rate<br>Earnings<br>Rate Code<br>Locality<br>Shift Rate                                                                                                    | Add<br>0.00<br>0.000000<br>0.00<br>Hours | dl Line Nbr 3 | R         | eason Not Specified<br>Addit<br>rtime<br>Hours 0.00<br>Earnings 0.00<br>Rate Code                                                          | ional Data 00 2 V View All Source     |
| Ra<br>Ra<br>Ra<br>Cother Earr<br>Q<br>Other E<br>X                    | Tool Allowance Taxable                                                                                                    | r Eagnings Details 2                                                                                                    | Inty Rate                                                                                                    | Add<br>0.00<br>0.000000<br>0.00<br>Hours | dl Line Nbr 3 | R<br>Over | eason Not Specified<br>Addit<br>rtime<br>Hours 0.00<br>Rate 0.000<br>Earnings 0.00<br>Rate Code                                            | ional Data 00 2 V  View All Source    |
| Ra<br>alaried<br>Ra<br>Ra<br>Ra<br>Cother Earr<br>Q<br>Other E<br>X   | Tool Allowance Taxable  Tool Allowance Taxable  Tool Allowance Taxable  Tool Allowance Taxable  Tool Allowance Taxable  Tool Allowance Taxable  Tool Allowance Taxable  Tool Allowance Taxable | r Eagnings Details 2 Rat Hou Rat Hou Rat Hou Rat Hou Rat Hou Hou Rat Hou Rat Hou Rat Hou Rat Hou Rat Rat Rat Rat Rat Rat Rat Rat Rat Rat | Inty Rate<br>10/09/2022<br>Record 0<br>Hours<br>Rate<br>Earnings<br>Rate Code<br>Locality<br>Shift Rate<br>II►<br>II►<br>II►<br>II►<br>II►<br>II►<br>II►                                                                                                    | Add<br>0.00<br>0.000000<br>0.00<br>Hours | dl Line Nbr 3 | R<br>Ove  | eason Not Specified<br>Addit<br>rtime<br>Hours 0.00<br>Rate 0.0000<br>Earnings 0.00<br>Rate Code<br>I 4 1-2 of<br>Amount<br>21.73<br>13.66 | ional Data 00 2 V View All Source     |

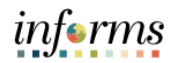

| Beg<br>Em                                                                                                | gin Date 08/29/20<br>mpl Record 0                                                                                                    | 22 End Date<br>Benef   | te 09/04/2022<br>fit Record 0                                                                                                    | Add                                                        | I Line Nbr 4 F | Reason Not Specified<br>Addit                                                                                | ional Data                                     |
|----------------------------------------------------------------------------------------------------|----------------------------------------------------------------------------------------------------|------------------------|----------------------------------------------------------------------------------------------------|------------------------------------------------------------|----------------|----------------------------------------------------------------------------------------------------|------------------------------------------------|
| Salaried<br>I<br>Ear                                                                                     | Hours 0.00<br>Rate 0.456152<br>rnings 0.00                                                                                                    |                        | Hourly<br>Hours<br>Rate<br>Earnings<br>Rate Code                                                                                             | s 0.00<br>e 0.000000<br>s 0.00                             | Ove            | Hours 0.00<br>Rate 0.0000<br>Earnings 0.00<br>Rate Code                                                      | 00                                             |
| Rate (<br>Other Earnin                                                                                   | State FL<br>Used Hourly Rate<br>Shift Not Applical                                                                                                    | ble                    | Locality<br>Shift Rate                                                                                                    |                                                            |                |                                                                                                    |                                                |
| ा द्या<br>⊡ Ther Ear                                                                                     | rnings Details 1                                                                                                    | Other Earnings Details | s 2   »                                                                                                    |                                                            |                | I                                                                                                    | 1 🗸 🕨 🕨   View All                             |
| Code                                                                                                    | Description                                                                                                    | R                      | Rate Used                                                                                                    | Hours                                                      | Rate           | Amount                                                                                                    | Source                                         |
|                                                                                                    |                                                                                                    |                        |                                                                                                    |                                                            |                |                                                                                                    |                                                |
| LNG                                                                                                    | Longevity                                                                                                    | Η                      | lourly Rate                                                                                                    | -196.00                                                    | 0.456152       | -89.41                                                                                                    |                                                |
| LNG<br>Begi<br>Em<br>Salaried<br>Eari                                                                    | Longevity<br>jin Date 08/29/202<br>npl Record 0<br>Hours 0.00<br>Rate 0.426892<br>rnings 0.00                                                                                               | 22 End Date<br>Benef   | e 09/04/2022<br>fit Record 0<br>Hourly<br>Hours<br>Rate<br>Earnings<br>Rate Code                                                             | -196.00<br>Add<br>s 0.00<br>e 0.000000<br>s 0.00<br>e      | 0.456152       | -89.41<br>Reason Not Specified<br>Addit<br>ertime<br>Hours 0.00<br>Rate 0.0000<br>Earnings 0.00<br>Rate Code | ional Data<br>00                               |
| LNG<br>Begi<br>Em<br>Salaried<br>F<br>Earr<br>S<br>Rate L                                                | Longevity<br>jin Date 08/29/202<br>npl Record 0<br>Hours 0.00<br>Rate 0.426892<br>rnings 0.00<br>State FL<br>Used Hourly Rate<br>Shift Not Applical                                         | 22 End Date<br>Benef   | e 09/04/2022<br>fit Record 0<br>Hourly<br>Hours<br>Rate<br>Earnings<br>Rate Code<br>Locality<br>Shift Rate                                   | -196.00<br>Add<br>s 0.00<br>e 0.00000<br>s 0.00<br>e       | 0.456152       | -89.41<br>Reason Not Specified<br>Addit<br>ertime<br>Hours 0.00<br>Rate 0.000<br>Earnings 0.00<br>Rate Code  | ional Data                                     |
| LNG<br>Begi<br>Em<br>Salaried<br>F<br>Ear<br>S<br>Rate U<br>Sther Earning<br>■ Q<br>Other Earning        | Longevity<br>pin Date 08/29/202<br>npl Record 0<br>Hours 0.00<br>Rate 0.426892<br>rnings 0.00<br>State FL<br>Used Hourly Rate<br>Shift Not Applical<br>Igs<br>nings Details 1               | 22 End Date<br>Benef   | tourly Rate<br>e 09/04/2022<br>fit Record 0<br>Hourly<br>Hours<br>Rate<br>Earnings<br>Rate Code<br>Locality<br>Shift Rate                    | -196.00<br>Add<br>s 0.00<br>e 0.000000<br>s 0.00           | 0.456152       | -89.41<br>Reason Not Specified<br>Addit<br>ertime<br>Hours 0.00<br>Rate 0.000<br>Earnings 0.00<br>Rate Code  | ional Data<br>00<br>1 v 🕨 🕨   View All         |
| LNG<br>Beg,<br>Em<br>Salaried<br>F<br>Ear<br>S<br>Rate U<br>S<br>Cher Earning<br>Q<br>Other Earr<br>Code | Longevity<br>gin Date 08/29/202<br>mpl Record 0<br>Hours 0.00<br>Rate 0.426892<br>rnings 0.00<br>State FL<br>Used Hourly Rate<br>Shift Not Applical<br>gs<br>mings Details 1<br>Description | 22 End Date<br>Benef   | e 09/04/2022<br>fit Record 0<br>Hourly<br>Hourly<br>Hours<br>Rate<br>Earnings<br>Rate Code<br>Locality<br>Shift Rate<br>s 2 II▶<br>Rate Used | -196.00<br>Add<br>s 0.00<br>s 0.00<br>s 0.00<br>e<br>Hours | 0.456152       | -89.41<br>Reason Not Specified<br>Addit<br>ertime<br>Hours 0.00<br>Rate 0.000<br>Earnings 0.00<br>Rate Code  | ional Data<br>00<br>1 v b l View All<br>Source |

**NOTE:** In the example above, the first Longevity record was negative due to a correction from a previous paycheck. The hours on the previous paycheck were wrong. Once the correction was made, the hours were taken back in the first record and corrected in the second record.

Verify that when time is removed from an employee's record, it is also replaced and approved at the same time.

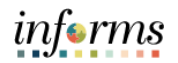

| Salaried                                                                                                    |                                                                                       |                                               |                                                    |                                                    |                                                    |                                                                                                    |                                                               |  |
|----------------------------------------------------------------------------------------------------|---------------------------------------------------------------------------------------|-----------------------------------------------|----------------------------------------------------|----------------------------------------------------|----------------------------------------------------|----------------------------------------------------------------------------------------------------|---------------------------------------------------------------|--|
|                                                                                                    |                                                                                       |                                               | lourly                                             |                                                    | 00                                                 | ertime                                                                                                    |                                                               |  |
|                                                                                                    | Hours 0.00                                                                            |                                               | Hours                                              | 0.00                                               |                                                    | Hours 0.00                                                                                                    |                                                               |  |
|                                                                                                    | Rate 45.482000                                                                        |                                               | Rate                                               | 0.000000                                           |                                                    | Rate 0.0000                                                                                                    | 00                                                            |  |
| E                                                                                                    | arnings 0.00                                                                          |                                               | Earnings                                           | 0.00                                               |                                                    | Earnings 0.00                                                                                                    |                                                               |  |
|                                                                                                    |                                                                                       |                                               | Rate Code                                          |                                                    |                                                    | Rate Code                                                                                                    |                                                               |  |
|                                                                                                    | State FL                                                                              |                                               | Locality                                           |                                                    |                                                    |                                                                                                    |                                                               |  |
| Rat                                                                                                    | te Used Hourly Rate                                                                   |                                               |                                                    |                                                    |                                                    |                                                                                                    |                                                               |  |
|                                                                                                    | Shift Not Applicable                                                                  |                                               | Shift Rate                                         |                                                    |                                                    |                                                                                                    |                                                               |  |
| ther Earn                                                                                                    | ings                                                                                  |                                               |                                                    |                                                    |                                                    |                                                                                                    |                                                               |  |
| ≡; Q                                                                                                    | -                                                                                     |                                               |                                                    |                                                    |                                                    | I                                                                                                    | 2 🗸 🕨 🕨   View Al                                             |  |
| Other E                                                                                                    | arnings Details 1 Other                                                               | Earnings Details 2                            | 2 11.                                              |                                                    |                                                    |                                                                                                    |                                                               |  |
| Code                                                                                                    | Description                                                                           | Rat                                           | te Used                                            | Hours                                              | Rate                                               | Amount                                                                                                    | Source                                                        |  |
| ANL                                                                                                    | Annual Leave                                                                          | Ho                                            | urly Rate                                          | -32.00                                             | 45.482000                                          | -1,455.42                                                                                                    |                                                               |  |
|                                                                                                    | Sick Leave                                                                            | Ho                                            | urly Rate                                          | 32.00                                              | 45.482000                                          | 1,455.42                                                                                                    |                                                               |  |
| Annual Leave       Hourly Rate      32.00       45.482000      1.455.42         3CK       Sick Leave       Hourly Rate       32.00       45.482000       1.455.42         OTE: In the example above, the employee removed a previously approved Annual eave entry. It was then replaced and approved with a Sick Leave entry for the same me. This creates a wash. None of the employee's hours will be affected to cause an vernaument. If the hours are not replaced and approved at the same time, the hours |                                                                                       |                                               |                                                    |                                                    |                                                    |                                                                                                    |                                                               |  |
| orte:<br>ave e<br>me. T<br>verpa                                                                                                    | In the example<br>entry. It was th<br>his creates a w<br>yment. If the h              | e above,<br>en repla<br>rash. Nor<br>ours are | the emplo<br>ced and a<br>ne of the e<br>not repla | oyee remo<br>pproved w<br>employee's<br>aced and a | ved a pre<br>vith a Sick<br>s hours w<br>pproved a | eviously approximations<br>to Leave entry<br>vill be affecte<br>at the same t                                                                                                    | oved Annual<br>for the same<br>d to cause an<br>ime, the hour |  |
| ote:<br>eave e<br>me. T<br>verpa<br>ill be                                                                                                    | In the example<br>entry. It was th<br>his creates a w<br>yment. If the h<br>affected. | e above,<br>en repla<br>rash. Nor<br>ours are | the emplo<br>ced and a<br>ne of the e<br>not repla | oyee remo<br>pproved w<br>employee':<br>nced and a | ved a pre<br>vith a Sick<br>s hours w<br>pproved a | eviously approximation of the second second se | oved Annual<br>for the same<br>d to cause an<br>ime, the hour |  |

| Salaried                                                                                                    |                                                                                                    | Hourly                                                     |                 | Overtin                  | ne             |                 |        |
|----------------------------------------------------------------------------------------------------|----------------------------------------------------------------------------------------------------|------------------------------------------------------------|-----------------|--------------------------|----------------|-----------------|--------|
| ŀ                                                                                                    | Hours 0.00                                                                                               | Hours                                                      | 0.00            |                          | Hours 0.00     | )               |        |
|                                                                                                    | Rate 45.482000                                                                                           | Rate                                                       | 0.000000        |                          | Rate 0.00      | 0000            |        |
| Ear                                                                                                    | nings 0.00                                                                                               | Earnings                                                   | 0.00            |                          | Earnings 0.00  | )               |        |
|                                                                                                    |                                                                                                    | Rate Code                                                  |                 |                          | Rate Code      |                 |        |
| 9                                                                                                    | State FL                                                                                                 | Locality                                                   |                 |                          |                |                 |        |
| Rate I                                                                                                    | Jsed Hourly Rate                                                                                         |                                                            |                 |                          |                |                 |        |
|                                                                                                    |                                                                                                    |                                                            |                 |                          |                |                 |        |
|                                                                                                    | Shift Not Applicable                                                                                     | Shift Rate                                                 |                 |                          |                |                 |        |
| her Earning                                                                                                    | Shift Not Applicable                                                                                     | Shift Rate                                                 |                 |                          | M 4 12         | of 2 to 1 M     | our Al |
| her Earning<br>Contact Contact | Shift Not Applicable                                                                                     | Shift Rate                                                 |                 |                          | ∢ ∢ 1-2        | of 2 🗸 🕨 🕨   Vi | ew Al  |
| ther Earning<br>C Q<br>Other Earr<br>ode                                                                                                    | Shift Not Applicable<br>gs<br>nings Details 1 Other Earning<br>Description                               | Shift Rate                                                 | Hours           | Rate                     | Amour          | of 2 v Vi       | ew Al  |
| her Earning<br>Q<br>Other Earr<br>ode                                                                                                    | Shift Not Applicable<br>gs<br>nings Details 1 Other Eagning<br>Description                               | s Details 2 II»<br>Rate Used                               | Hours           | Rate                     | Amour          | of 2 v b b   Vi | ew Al  |
| her Earning<br>Q<br>Other Earr<br>ode                                                                                                    | Shift Not Applicable<br>gs<br>nings Details 1 Other Earning<br>Description<br>Administrative Leave Hours | shift Rate<br>s Details 2 II •<br>Rate Used<br>Hourly Rate | Hours<br>-16.00 | <b>Rate</b><br>45.482000 | Amour<br>-727. | of 2 v b b   Vi | ew Al  |

**NOTE:** In the example above, the Administrative Leave Hours and Annual Leave was removed. These hours were not replaced, therefore, causing an overpayment. It is

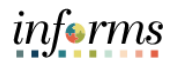

imperative that time by replaced **AND** approved at the time same time to ensure an overpayment does not occur.

View employee's **overpayment** information. The overpayment will be on the last pay line of the paycheck.

| Other Earning | js                                 |                        |       |      | 1-1 of   | 1 v 🕨 🕅 View All |
|---------------|------------------------------------|------------------------|-------|------|----------|------------------|
| Other Earr    | nings Details 1 Other Earnings Det | ails 2 ∥▶<br>Rate Used | Hours | Rate | Amount   | Source           |
| OPT           | Overpayment Total                  | Hourly Rate            |       |      | 1,758.42 | от               |

**NOTE:** Overpayment can be calculated by adding the debits and subtracting the credits associated with the overpayment. In the example above, we subtract the second record of the Longevity from the first record of the Longevity. We then add that total to the sum of the Administrative Leave Hours and Annual Leave to create a total of the recorded overpayment amount.

View employee's time in Payable Time.

| Payable Time 🔅 | ?)                  |                             |                        |                |          |                       |
|----------------|---------------------|-----------------------------|------------------------|----------------|----------|-----------------------|
| Overview       | Time Reporting Elem | ents Task <u>R</u> eporting | Elements <u>C</u> os   | t and Approval |          |                       |
| Date           | Status              | Reason Code                 | Time Reporting<br>Code | Quantity       | TRC Type | Estimated Gross       |
| 09/28/2022     | Distributed         |                             | ADMNH                  | 8.00           | Hours    | \$363.86              |
| 09/28/2022     | Distributed         |                             | ADMNH                  | -8.00          | Hours    | \$-363.86             |
| 09/28/2022     | Approved            |                             | COV19                  | 8.00           | Hours    | <mark>\$363.86</mark> |

**NOTE:** If the employee's replaced time was approved late and the overpayment was already generated, review the employee's time in Payable Time. In the example above, we see that the employee's COV19 time was approved late. The employee was paid for the ADMNH leave and made a late change removing the leave. The COV19 leave was approved after the overpayment was generated. We see that the employee will be paid again for time that they have already been paid out for. If the employee is set to receive pay for time they were previously paid for, it is the responsibility of the DPR to notify Shared Services that the newly approved time should be allocated towards the overpayment. If Shared Services is not notified, the overpayment will continue.

If additional assistance is needed with overpayments, please contact **HR-SS@miamidade.gov**.